## คู่มือการบันทึกรายชื่อผู้ได้รับคัดเลือก ในระบบจัดซื้อจัดจ้างภาครัฐ (e-GP) โดยวิธีเฉพาะเจาะจง

## ขั้นตอนการใช้งาน

 เข้าเวปไซต์ ระบบจัดซื้อจัดจ้างภาครัฐ (e-GP) หรือ www.gprocurement.go.th ใส่ข้อมูล ชื่อผู้ใช้งาน รหัสผ่าน กดปุ่มเข้าสู่ระบบ

| (<)  (<)  (<)  (<)  (<)  (<)  (<)  (<)  (<)  (<)  (<)  (<)  (<)  (<)  (<)  (<)  (<)  (<)  (<)  (<)  (<)  (<)  (<)  (<)  (<)  (<)  (<)  (<)  (<)  (<)  (<)  (<)  (<)  (<)  (<)  (<)  (<)  (<)  (<)  (<)  (<)  (<)  (<)  (<)  (<)  (<)  (<)  (<)  (<)  (<)  (<)  (<)  (<)  (<)  (<)  (<)  (<)  (<)  (<)  (<)  (<)  (<)  (<)  (<)  (<)  (<)  (<)  (<)  (<)  (<)  (<)  (<)  (<)  (<)  (<)  (<)  (<)  (<)  (<)  (<)  (<)  (<)  (<)  (<)  (<)  (<)  (<)  (<)  (<)  (<)  (<)  (<)  (<)  (<)  (<)  (<)  (<)  (<)  (<)  (<)  (<)  (<)  (<)  (<)  (<)  (<)  (<)  (<)  (<)  (<)  (<)  (<)  (<)  (<)  (<)  (<)  (<)  (<)  (<)  (<)  (<)  (<)  (<)  (<)  (<)  (<)  (<)  (<)  (<)  (<)  (<)  (<)  (<)  (<)  (<)  (<)  (<)  (<)  (<)  (<)  (<)  (<)  (<)  (<)  (<)  (<)  (<)  (<)  (<)  (<)  (<)  (<)  (<)  (<)  (<)  (<)  (<)  (<)  (<)  (<)  (<)  (<)  (<)  (<)  (<)  (<)  (<)  (<)  (<)  (<)  ( | <u>ท!                                    </u>               | <u>s</u> ×                                    | <u> </u>                             |
|----------------------------------------------------------------------------------------------------|-------------------------------------------------------------|-----------------------------------------------|--------------------------------------|
| ิ ฬ หน้าหลัก กฏ/ระเบียบ/มติ ครม<br>CoST Thailand                                                                                                    | ı./หนังสือเวียน ข้อมูลผู้บริหารและคณ:<br>                   | ะกรรมการ หลักสูตรฝึกอ                         | บรม                                  |
| กฎ/ระเบียบ/มติ ครม./ อ่านทั้งหมด<br>หนังสือเวียนล่าสุด<br>ค้นหา กฎ/ระเบียบ/มติ ครม./หนั Q                                                                                                    | ค้นหาประกาศจัดซื้อจัด<br>จ้าง<br>ประเภทประกาศ :             | เข้าสู่ระบบเพื่อก<br>ชื่อผู้ใช้งาน : รเ<br>สม | ารใช้งาน<br>วัสผ่าน :<br>เรหัสผ่าน ? |
| <ul> <li>□ คนหาดวยเลขทหนงสอ</li> <li>29 แนวทางปฏิบัติในการรับของแถม</li> <li>พ.ค.</li> </ul>                                                                                                    | <ul> <li>เสือกประเภทประกาศ -</li> <li>พน่วยงาน :</li> </ul> | ิ่ฬ ลง<br>ทะเบียนได้<br>ที่นี่                | เข้าสู่ระบบ<br>สามทั้งหมด            |
| <ul> <li>30 การอนุมัติยกเว้นการปฏิบัติตาม</li> <li>ระเบียบกระทรวงการคลังว่าด้วยการ</li> <li>พ.ค. จัดซื้อจัดจ้างและการบริหารพัสด</li> </ul>                                                                                                    | จังหวัด :<br>-เสือกจังหวัด- ✓                               | E-learning หลักเ<br>16 คำนวณราคากลาง          | กณฑ์การ<br>งานก่อสร้าง               |

2. เลือก รายการโครงการ เลือกโครงการ คลิกที่รูป

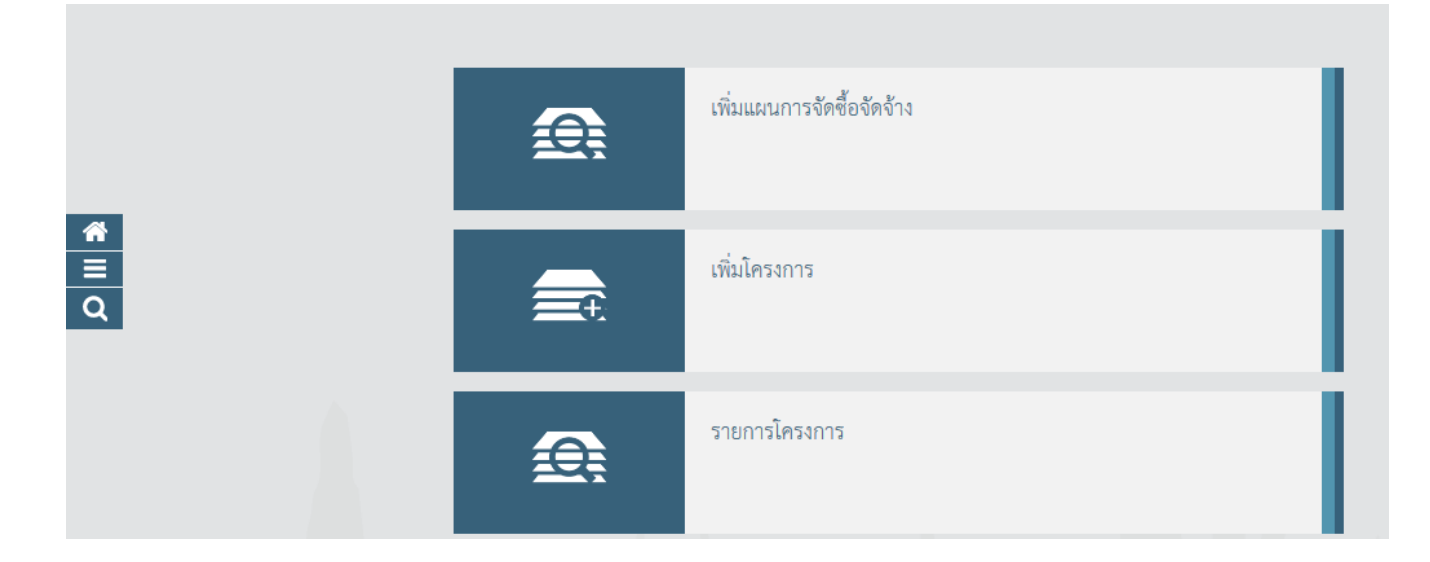

- -2-
- 3. หน้าจอปรากฏ ขั้นตอนการทำงานฯ เลือก ข้อ 2 จัดทำร่างเอกสารและหนังสือเชิญชวน

| ่ ∤ํ ∮ํ ขั้นตอนการทำงาน วิธีเฉพาะเจาะจง-ซื้อ |                                              |          |
|----------------------------------------------|----------------------------------------------|----------|
|                                              | จัดทำรายงานขอซื้อขอจ้างและแต่งตั้งคณะกรรมการ |          |
| *                                            | 2 จัดทำร่างเอกสารและหนังสือเชิญชวน           | ~        |
| <u> </u>                                     | 3 รายชื่อผู้เสนอราคาและผลการพิจารณา          | *        |
| _                                            | 4 จัดทำและประกาศ ผู้ชนะการเสนอราคา           | *        |
|                                              | 5 จัดทำร่างสัญญา                             | ~        |
|                                              | 6 ตรวจสอบหลักประกันสัญญาและจัดทำสัญญา        | ~        |
|                                              | 7 ข้อมูลสาระสำคัญในสัญญา                     | <b>~</b> |

4. หน้าจอปรากฏ เลือกบันทึกรายชื่อผู้ได้รับคัดเลือก คลิกที่ 🕼 รายละเอียด/แก้เข

|   | ที่ได้ ข้อมูลโครงการ |                                        |                             |                 | รายละเอียด        |               |
|---|----------------------|----------------------------------------|-----------------------------|-----------------|-------------------|---------------|
|   | ลำดับ                | ราย                                    | การเอกสาร                   |                 | จัดทำเอกสาร       | สถานะ         |
|   | 1                    | จัดทำร่างเอกสาร/หนังสือเชิญชวน 🔘 จัดทำ | 🔘 ไม่จัดทำ                  |                 | รายละเอียด/แก้ไข) | ไม่จัดทำ      |
| * | 2                    | บันทึกรายชื่อผู้ได้รับคัดเลือก         |                             |                 | รายละเอียด/แก้ไข  | ดำเนินการแล้ว |
| ≡ |                      |                                        | ยกเลิกดำเนินการขึ้นตอนต่อไป | กลับสู่หน้าหลัก |                   |               |
| Q |                      |                                        |                             |                 |                   |               |

5. หน้าจอปรากฏ บันทึกรายชื่อผู้ประกอบการ กรอกเลขประจำตัวผู้เสียภาษี/เลขประจำตัว e-GP คลิกที่ 🤍 ค้นหา ระบบจะบันทึกข้อมูลเกี่ยวกับผู้ประกอบการให้โดยอัตโนมัติ กดบันทึก กดดำเนินการขั้นตอนต่อไป

|     | บันทึกรายชื่อผู้ประกอบการ                   |                                         |
|-----|---------------------------------------------|-----------------------------------------|
|     | * สัญชาติของผู้ประกอบการ                    | 💿 ไทย 🔘 ต่างชาติ                        |
|     | * เลขประจำตัวผู้เสียภาษี / เลขประจำตัว e-GP | 0505561002401 🔍 😢 🔲 กรณีไม่มีหมายเลขประ |
| ☆   | * ประเภทผู้ประกอบการ                        | 💿 นิติบุคคล 🔿 บุคคลธรรมตา               |
|     | * ประเภทผู้ประกอบการ                        | บริษัทจำกัด                             |
| 0   | * ชื่อสถานประกอบการ                         | บริษัท ไอคิวเซ็นเตอร์ พลัส จำกัด        |
| u . | ชื่ออาคาร                                   | บริษัท ไอคิวเซ็นเตอร์ พลัส จำกัด        |
|     | ห้องเลขที่                                  | ชั้นที่                                 |
|     | ชื่อหมู่บ้าน                                |                                         |
|     | เลขที่                                      | 595 หมู่ที่ 5                           |
|     | ตรอก/ชอย                                    |                                         |
|     | ถนบ                                         |                                         |
|     | * จังหวัด / State / Province                | เซียงใหม่ 🗸                             |

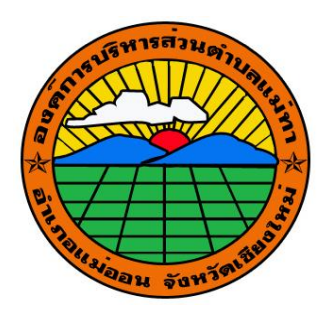

## คู่มือการบันทึกรายชื่อผู้ได้รับคัดเลือก ในระบบจัดซื้อจัดจ้างภาครัฐ (e-GP) โดยวิธีเฉพาะเจาะจง

กองคลัง องค์การบริหารส่วนตำบลแม่ทา อำเภอแม่ออน จังหวัดเชียงใหม่